# Veröffentlichungsmöglichkeiten in Share\_it

Die nachfolgende Anleitung bezieht sich auf das Hochladen von Publikationen in den Bereichen ,**Open Access Publikationen**' und ,**Hochschulschriften**'.

Bitte beachten Sie:

Einige Hochschulen unterstützen die Selbstveröffentlichungsmöglichkeit (noch) nicht. In diesem Fall fehlt der Link "interne Einreichungen". Bitte kontaktieren Sie für Ihre Veröffentlichungen den zuständigen Bereichsadministrator.

Gleiches gilt, wenn Sie Veröffentlichungen in den Bereichen 'Forschungsdaten', 'Besondere Sammlungen' und 'Open Journals' vornehmen möchten.

### Dokumente selbst hochladen

### Registrieren

Um auf dem Share\_it-Repositorium veröffentlichen zu können, ist eine <u>Registrierung</u> erforderlich. Ihre Daten werden vom Bereichsadministrator überprüft, der Sie dann freischaltet.

### Anmelden und Veröffentlichen

Nach der Bestätigung Ihrer Registrierung können Sie sich anmelden. Bitte navigieren Sie anschließend zu der Sammlung, in der Sie veröffentlichen möchten.

Im Bereich "Open Access Publikationen" besteht die Möglichkeit zum Hochladen von Veröffentlichungen derzeit nur für Angehörige der MLU Halle-Wittenberg.

| Share_it_Open Access Publikationen                                                                          |
|----------------------------------------------------------------------------------------------------|
| Publikationseinreichungen der Martin-<br>Luther Universität Halle-Wittenberg : [0]<br>Homepage der Sammlung |
| Stöbern                                                                                                    |
| Erscheinungsdatum Autor Titel                                                                               |
| Hier veröffentlichen                                                                                        |
| Abonnieren Sie diese Sammlung, um täglich per E-Mail über Neuerscheinungen informiert zu werden. Abonnieren |

Für die Veröffentlichung im Bereich ,Hochschulschriften' wählen Sie dort zunächst Ihre Institution und innerhalb dieser den Bereich ,interne Einreichungen' aus.

| Share_it // Hochschulschriften // Martin-Luther Universität Halle-Wittenberg                                |  |  |  |  |  |  |
|----------------------------------------------------------------------------------------------------|--|--|--|--|--|--|
| Interne-Einreichungen [0] Homepage der<br>Sammlung                                                          |  |  |  |  |  |  |
| Stöbern                                                                                                    |  |  |  |  |  |  |
| Erscheinungsdatum Autor Titel Schlagwort                                                                    |  |  |  |  |  |  |
| Hier veröffentlichen                                                                                        |  |  |  |  |  |  |
| Abonnieren Sie diese Sammlung, um täglich per E-Mail über Neuerscheinungen informiert zu werden. Abonnieren |  |  |  |  |  |  |

Alternativ können Sie auch die Option "Eine neue Veröffentlichung starten" nutzen.

| Share_it                                                                            |  |  |  |  |
|-------------------------------------------------------------------------------------|--|--|--|--|
| Mein DSpace: Ihr Name                                                               |  |  |  |  |
| Eine neue Veröffentlichung starten P.re abgeschlossenen Veröffentlichungen einsehen |  |  |  |  |
| Gruppen, denen ich angehöre                                                         |  |  |  |  |
| Eine Liste der Gruppen, denen Sie angehören wird<br>hier angezeigt                  |  |  |  |  |

Dazu wählen Sie die entsprechende Sammlung aus:

| Veröf                        | fentlichen: Sammlung auswählen 🚱                                                                  |
|------------------------------|---------------------------------------------------------------------------------------------------|
| Bitte wählen Si              | e die Sammlung aus, in der Ihr Dokument veröffentlicht werden soll und klicken dann auf "Weiter". |
| Sie müssen                   | eine Sammlung für diese Ressource auswählen.                                                      |
| Sammlung                     | Wähle                                                                                             |
|                              | Wahie                                                                                             |
|                              | Hochschulschriften > A Martin-Luther Universität Halle-Wittenberg > Interne-Enreichungen          |
| Gehe zu                      | Open Access Publikationen > Publikationen der Martin-Luther Universität Halle-Wittenberg          |
| DSpace Starts<br>Mein DSpace | ite                                                                                               |

# Metadaten eingeben

Nachdem Sie sich für eine dieser beiden Optionen entschieden haben, erscheint ein Formular, mit dem Sie die Metadaten zu Ihrem Dokument eingeben und selbiges hochladen können. Je nach Publikationstyp sind die mit \* gekennzeichneten Felder Metadaten Pflichtfelder

| Beschreiben Beschrei        | iben Hochladen Überprüfen Lizenz Fertig                                                                                                    |
|-----------------------------|----------------------------------------------------------------------------------------------------|
|                             |                                                                                                    |
| Veröffentli                 | chen: Beschreibung des Dokuments 🕑                                                                                                    |
| Bitte geben Sie alle notwen | idigen Informationen zu dieser Veröffentlichung ein. In den meisten Browsern können Sie mit der Tabulator-Taste von Feld zu Feld springen. |
| Geben Sie die Namen der A   | lutoren des Artikels ein.                                                                                                    |
| Autor(en) *                 | Nachname, z. B. Mustermann Vorname(n), z. B. Michael Max                                                                                   |
|                             |                                                                                                    |
| Geben Sie den Haupttitel d  | es Artikels ein.                                                                                                    |
| Titel *                     | N/A -                                                                                                    |
|                             |                                                                                                    |
| Bitte geben Sie das Datum   | der Veröffentlichung oder der öffentlichen Verbreitung an. Sie können den Tag und/oder Monat auslassen, wenn sie nicht anwendbar sind.     |
| Erscheinungsdatum *         | Monat: (Keine Monatsangabe) Tag:                                                                                                    |
|                             | Jahr:                                                                                                    |
|                             |                                                                                                    |
| Wählen Sie die Art(en) des  | Inhaltes aus. Halten Sie bitte die "STRG-" oder die "Umschalttaste" gedrückt, um mehrere Arten auszuwählen.                                |
| Тур                         | Article                                                                                                    |
|                             |                                                                                                    |

## Datei zum Hochladen auswählen

Nach der Eingabe der Metadaten können Sie Ihre Daten hochzuladen.

| Beschreiben Beschreiben Hochladen Überprüfen Lizenz Fertig                                                                                                    |                         |                                                |                               |
|----------------------------------------------------------------------------------------------------|-------------------------|------------------------------------------------|-------------------------------|
| Veröffentlichen: Datei hochladen 3                                                                                                    |                         |                                                |                               |
| Bitte geben Sie den Dateinamen mit kompletten Pfad auf ihrem lokalen Rechner an, den Sie zu<br>neues Eenster in dem Sie eine Datei aus ihrem Inkalen Svetern beraussuchen können | dieser Ressource hochla | den wollen. Wenn Sie auf <sup>*</sup> Durchsuc | hen" klicken, öffnet sich ein |
| Bitte beachten Sie zudem, das das System einige Dateitypen besser unterstützt als andere. Info                                                                                   | ormationen zum Unterstü | tzungsgrad von bestimmmten Form                | aten vorhanden.               |
| G                                                                                                    | )                       |                                                |                               |
| Wählen Sie e                                                                                                    | eine Datei              |                                                |                               |
|                                                                                                    |                         |                                                |                               |
|                                                                                                    | < Zurück                | Abbrechen/Speichern                            | Weiter >                      |
|                                                                                                    |                         |                                                |                               |

### Eingaben kontrollieren

Hier sehen Sie eine Zusammenfassung der Metadaten und Angaben zur Datei, die Sie hochgeladen haben. Sie haben die Möglichkeit, alle Angaben zu überprüfen und bei Bedarf zu korrigieren.

### Annahme der Lizenzbestimmung

Um ein elektronisches Dokument zu veröffentlichen, müssen Sie unsere <u>Share it-</u> <u>Publikationslizenz</u> akzeptieren. Ohne Ihre Zustimmung kann die Veröffentlichung nicht abgeschlossen werden. Bitte senden Sie zusätzlich eine unterschriebene Kopie der Lizenz an den Bereichsadminsitrator Ihrer Hochschule.

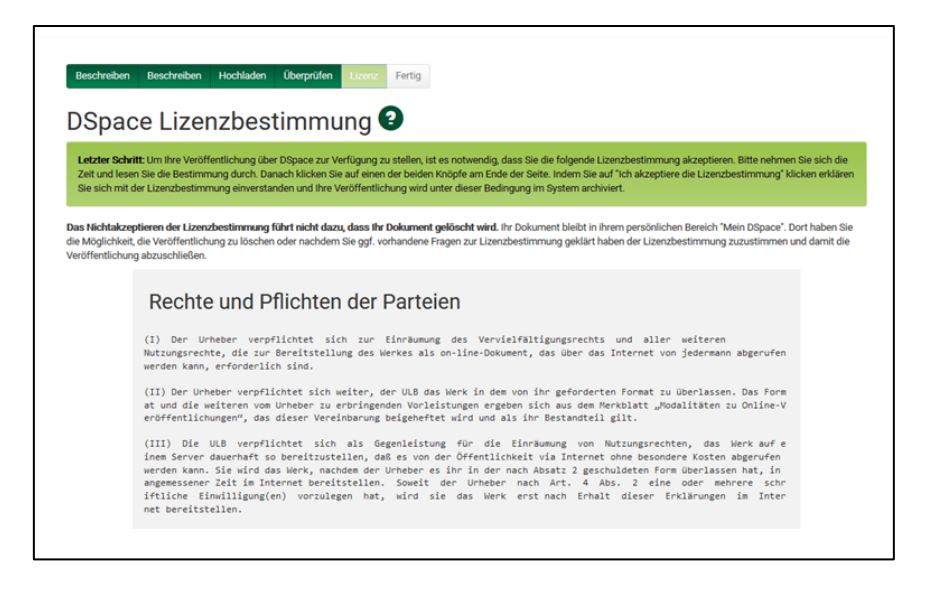

### Abschluss des Veröffentlichungsprozesses

Das von Ihnen hochgeladene Dokument wird von Mitarbeitern der Bibliotheken in den Hochschulen überprüft und inhaltlich erschlossen, um sicherzustellen, dass alle Angaben vollständig und in den korrekten Feldern vorhanden sind und Ihre Veröffentlichung über die Bibliothekskataloge auffindbar ist . Nach Abschluss dieses Prozesses erhalten Sie eine Benachrichtigung per E-Mail, dass das Dokument veröffentlicht wurde.

| Beschreiben Beschreiben Hochladen Überprüfen Lizenz Fertio                                                                                                    |                                                                                                    |
|----------------------------------------------------------------------------------------------------|----------------------------------------------------------------------------------------------------|
| Veräffentlichen: Veräffentlichen eine obrie                                                                                                    |                                                                                                    |
| veromentlichen: veromentlichung abgeschie                                                                                                    | osseni                                                                                                    |
| Ihre Veröffentlichung durchläuft nun den der Sammlung zugehörigen Geschäftsgang. Sie werden per E-Mail I<br>durchlaufen hat und archiviert wurde. Falls während der Bearbeitung im Geschäftsgang Fragen oder Problem<br>benachrichtigen. Den Status Ihrer Veröffentlichungen können Sie zudem auf der Seite Mein DSpace einseher | benachrichtigt, sobald Ihre Veröffentlichung den Geschäftsgang<br>ne auftreten, wird der zuständige Sachbearbeiter Sie per E-Mail<br>n. |
| Gehe zu Mein DSpace                                                                                                    |                                                                                                    |
| Bereiche und Sammlungen                                                                                                    |                                                                                                    |
|                                                                                                    | Eine weitere Ressource in derselben Sammlung veröffentlichen.                                                                           |
|                                                                                                    |                                                                                                    |

Sobald Ihre Publikation geprüft wurde, wird sie in Share\_it veröffentlicht und ein persistenter Identifikator (DOI) wird zugeordnet.